## Registrierung bei mathegym

<u>www.mathegym.de</u> im Browser eingeben

| Montag 23. Okt.                          | ***<br>i mathegym.de                    | ः रू 78 % ■)<br>C ① + C                                  |                                |
|------------------------------------------|-----------------------------------------|----------------------------------------------------------|--------------------------------|
|                                          | nise Für Schüler & Eltern Fürschrer & S | schulen I Anmelden                                       |                                |
| MATHEGYM Köstenlös testen Pr             | ise Furschuler&Eltern Furenrer&S        | schulen Anmelden                                         |                                |
| Login                                    | y year of                               | CosX.                                                    |                                |
|                                          | ich bin neu h                           | ier                                                      |                                |
| Ich habe bereits ein Benutzerkonto       |                                         | ier belehrer                                             |                                |
| Passwort                                 | nutzen zu können,<br>Benutzerkonto ben  | wird ein<br>ötigt.                                       |                                |
| Dauerhaft einloggen. Dies ist mein Passw | ort vergessen ers                       | nto für Schüler<br>tellen                                |                                |
| privater Rechner zuhause.                | Benutzerkenter                          | lie Lehene procenten                                     |                                |
| Lugin                                    |                                         |                                                          |                                |
| Oder apmelden mit                        |                                         |                                                          |                                |
|                                          |                                         |                                                          |                                |
| 7986                                     |                                         |                                                          |                                |
| Montag 23. Okt.                          | eee<br>O methoaum de                    |                                                          | 중 77 % ■)                      |
| 7 <del>1</del> 9                         | a matnegym.de                           | n.] 3° (                                                 | $\rho = c \phi$                |
| MATHEGYM Kostenl                         | ostesten Preise FürSchülera             | & Eltern Für Lehrer & Schulen 上 Anme                     | lden                           |
|                                          | ox+ax+0x+0                              |                                                          | - 3,445                        |
| Dein eigener Ac                          | count                                   |                                                          |                                |
|                                          |                                         | $2x   \times 0   1 / 1$                                  | CASX                           |
| Als Schüler registrier                   | en                                      | Als Lehrer registrieren                                  |                                |
|                                          |                                         | Als cellier registreren                                  |                                |
| Benutzername *                           |                                         | Hier geht's zur kostenlosen Registrierung<br>als Lehrer. |                                |
| Keine Leerzeichen und Sonderzeichen (au  | Ber@)                                   | Als Lehrer registrieren                                  |                                |
| E-Mail *                                 | Roi wiederhelter                        | Pogistriorung oine noue                                  |                                |
| Pacewort *                               | email-Adresse ar                        | ngeben.                                                  |                                |
| ••••••                                   |                                         |                                                          |                                |
| Mindestens 6 Zeichen                     |                                         |                                                          |                                |
| Passwort wiederholen *                   |                                         |                                                          |                                |
| Woher kennst du uns? *                   |                                         |                                                          |                                |
| Familie/Freundeskreis/Schule             | \$                                      |                                                          |                                |
| 15:45 Montag 23. Okt.                    |                                         | 000                                                      | <b>२</b> 77 %                  |
| 60                                       |                                         | 🗎 mathegym.de                                            |                                |
| MATHEGYM                                 | Kostenlos testen                        | Preise Für Schüler & Eltern                              | ür Lehrer & Schulen 💄 Anmelden |
| E-Mail *                                 |                                         |                                                          |                                |
|                                          |                                         |                                                          |                                |
| Passwort *                               |                                         |                                                          |                                |
| Mindestans 6 Zeisban                     |                                         |                                                          |                                |
| Mindestens 6 Zeichen                     |                                         |                                                          |                                |
|                                          | n *                                     |                                                          |                                |
|                                          |                                         |                                                          |                                |
| Woher kennst du uns                      | ?*<br>s/Schulo                          | ^                                                        |                                |
| Tanine/Teurideskiel                      | sociale                                 | <b>`</b>                                                 |                                |
| Sicherheitsabfrage *                     |                                         | an an                                                    |                                |
| 934211-                                  |                                         |                                                          |                                |
| 9j42n                                    |                                         |                                                          |                                |
| Bitte die Zeichenfolge au                | s dem Bild oben eingeben.               |                                                          |                                |
| ☑ Mit den AGB und d                      | er Verarbeitung meiner Dat              | en gemäß der                                             |                                |
| Datenschutzerklä                         | ung erkläre ich mich einver             | standen.                                                 |                                |
|                                          |                                         |                                                          |                                |
|                                          |                                         |                                                          |                                |
| Speichern                                |                                         |                                                          | -                              |

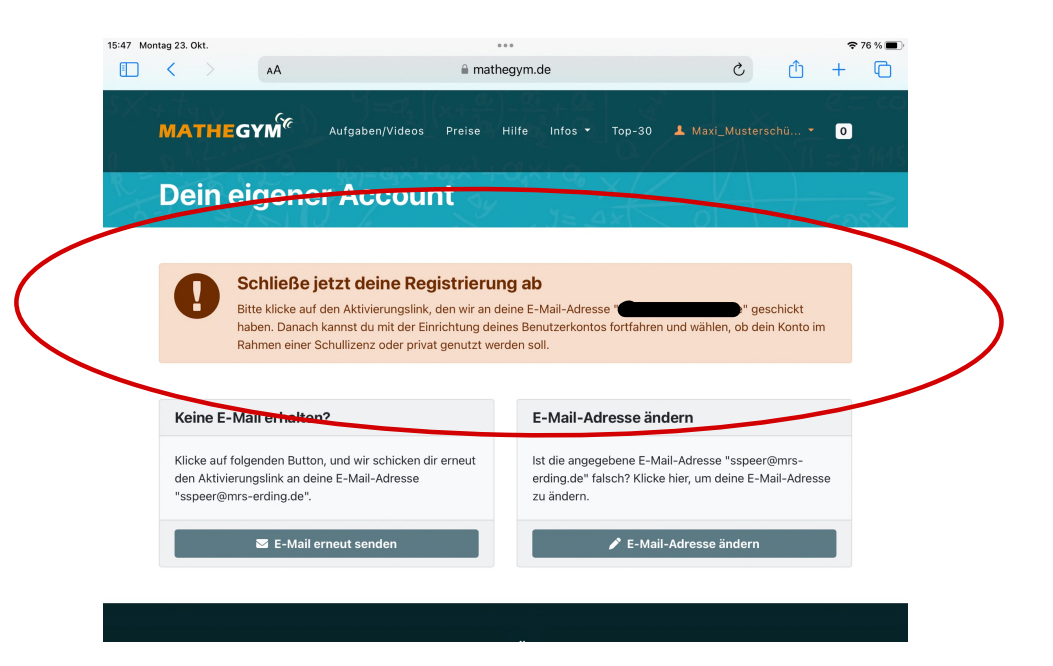

Email (evtl. auch im Spam-Ordner nachsehen)

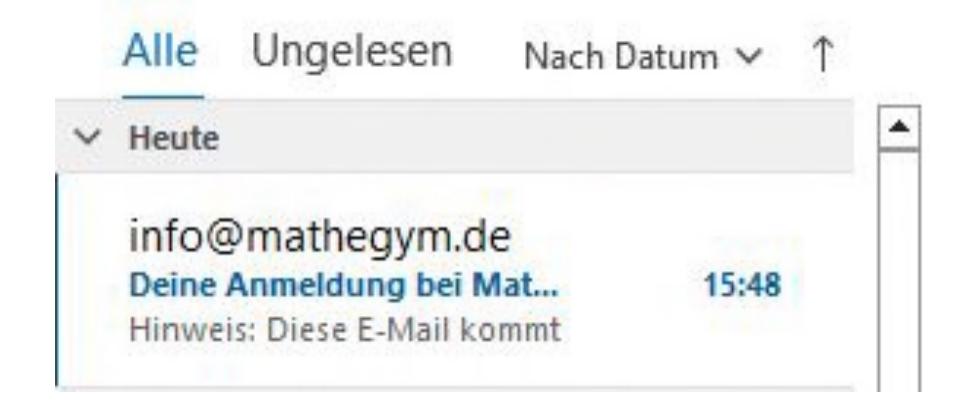

|   | MATHECYM<br>De Longdattion für Gymnadum und Redictude                                                                                                    |
|---|----------------------------------------------------------------------------------------------------|
|   | Hallo Maxi_Musterschülerin,                                                                                                    |
|   | herzlich willkommen bei Mathegym! Um die Registrieten abzuschließen, müssen wir zuvor verifizieren, dass du der Besitzer der E-Mail-Adresse sspeer@mrs-erding.de bist.<br>Hier klicken, um deine E-Mail-Adresse zu bestätigen                                                 |
| - | ndh der statten nicht seiniskäber lag bite folgende und, dieset eine steuerer einegenste<br>Rezem zwische durferforenzeit eine Statten zu eine Statten statten steuer eines                                                                                                   |
|   | Viele Grüße aus München<br>Dein Mathegym-Team                                                                                                    |
|   | PS: Bitte auf diese E-Mail nicht antworten, da sie automatisch generiert wurde! Für Anfragen bitte unser Kontaktformular verwenden.                                                                                                    |
|   | Mathegym   https://mathesym.de   info@mathesym.de   Rainer Ammei   Zecharias-Wenner-Straße 18   81241 München   Deutschland                                                                                                    |
|   | Solitest du diese E-Mail Intrümlich erhalten haben, bitten wir um Entschuldigung - vermutlich hat ein anderer Nutzer einen Fehler bei der Angabe seiner E-Mail-Adresse gemacht. In diesem Fall bitte nicht auf den oberen Link klicken, sondern diese E-Mail einfach löschen. |
|   | Hile   Kontat EMail: abbettellen                                                                                                    |

| MATHEGYM <sup>%</sup>                                                   | Kostenlos testen Preise | Für Schüler & Eltern | Für Lehrer & Schulen 🛛 👗 Anmelden |  |
|-------------------------------------------------------------------------|-------------------------|----------------------|-----------------------------------|--|
| Login                                                                   | X2+Of                   | (+Q,                 | S11                               |  |
| <ul> <li>Die Überprüfung der E-Mail-Adresse war erfolgreich.</li> </ul> | Vielen Dank!            |                      |                                   |  |
| Ich habe bereits ein Benutzerkont                                       | to                      | Ich bin ne           | u hier                            |  |
| L Username oder E-Mail                                                  |                         | Um Mathegym a        | als Schüler oder Lehrer nutzen zu |  |
| Passwort                                                                |                         | Benutze              | rkonto für Schüler erstellen      |  |
| Dauerhaft einloggen. Dies ist mein privater<br>Rechner zuhause.         | Passwort vergessen      | Benutze              | erkonto für Lehrer erstellen      |  |
|                                                                         |                         |                      |                                   |  |
| VIDIS                                                                   |                         |                      |                                   |  |
| Matheovm nutzen Infos                                                   | Üher M                  | atheovm              | Unternehmen                       |  |
| Aufgabenbereich Für Schüler / Elte                                      | ern Auszeichn           | ungen / Studien      | Team                              |  |
| Kostenlos testen Für Lehrer / Schi                                      | ulen Erfahrungs         | berichte             | lobs                              |  |

Teilnehmende Schulen

Chronik

Als Schüler registrieren

Als Lehrer registrieren

Für Sponsoren

Presse / Downloads

Kontakt

| Die Überprüfung der E-Mail-Adresse war erfolgreich. Vielen Da   | ank!                                                                                      |
|-----------------------------------------------------------------|-------------------------------------------------------------------------------------------|
| 1ch habe bereits ein Benutzerkonto                              | Ich bin neu hier                                                                          |
| Maxi_Musterschülerin                                            | Um Mathegym als Schüler oder Lehrer nutzen zu<br>können, wird ein Benutzerkonto benötigt. |
| <b>a</b>                                                        | Benutzerkonto für Schüler erstellen                                                       |
| Dauerhaft einloggen. Dies ist mein privater<br>Rechner zuhause. | Passwort vergessen Benutzerkonto für Lehrer erstellen                                     |
| Login                                                           |                                                                                           |
| Login                                                           |                                                                                           |

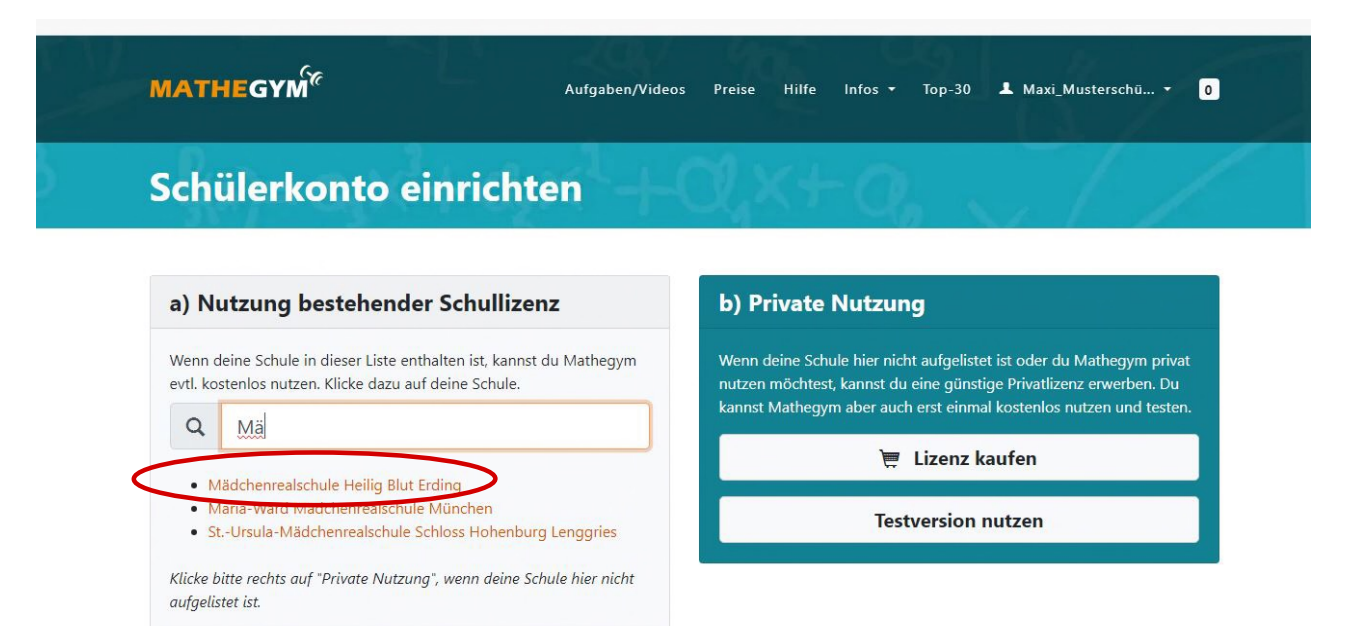

| Nutzung bestehend                                                                                                    | ler Schullizenz                                                                                                    | - Q / /                                                                                              |
|----------------------------------------------------------------------------------------------------|----------------------------------------------------------------------------------------------------|----------------------------------------------------------------------------------------------------|
| < Falsche Schule? Zurück zur Schulauswahl Mädchenrealschule Heilig Blut                                                                                                    | Erding                                                                                                    | Keine Lust auf Warten?                                                                               |
| Diese Schule besitzt eine Mathegym-Lizenz. Wen<br>kostenlos nutzen. Fülle dazu bitte das Formular a<br>schaltet deinen Account bei Berechtigung frei. Bit<br>dauern. Wenn es dringend ist, kannst du auch ein<br>sofort leclegen (siehe rechts).<br>Vorname *<br>Maxi<br>Nachname *<br>Musterschülerin<br>Schulklasse *<br>Bitte wählen | n du dort Schüler bist, kannst du Mathegym<br>us. Deine Schule überprüft diese Daten und<br>tte habe etwas Geduld, dies kann einige Tage<br>te Privatlizenz für einen Monat erwerben und | Du kannst auch eine günstige Privatlizenz<br>erwerben und Mathegym sofort nutzen.<br>Private Nutzung |
| Speichern                                                                                                    |                                                                                                    |                                                                                                    |

## Nutzung bestehender Schullizenz

| Wichtig                                                                                                    | Vielen Dank!                                                                                                    |  |
|----------------------------------------------------------------------------------------------------|----------------------------------------------------------------------------------------------------|--|
| Voraussetzung für die Freischaltung ist die Abgabe<br>einer Einwilligungserklärung. Bitte lade das Formular<br>herunter, fülle es aus und gib es bei deiner Schule<br>ab. Solange diese Einwilligung deiner Schule nicht<br>Vorliegt, kann die Freischaltung nicht durchgeführt<br>werden! | Sobald du die Einwilligungserklärung abgegeben hast, wird deine<br>Schule deine Daten prüfen und deinen Account freischalten. Wir<br>informieren dich per E-Mail, wenn es soweit ist.                                      |  |
| Ł Einwilligungserklärung                                                                                                    | Du kannst jetzt loslegen                                                                                                    |  |
| Download<br>Achtung: Wird das Formular zu spät abgegeben, ist<br>mäglicherweise deine Registrierung bis dahin schon<br>wieder geloscht.                                                                                                    | Bis zu deiner Freischaltung ist der Funktionsumfang noch eingeschränkt. Aber du<br>kannst bereits jetzt bei allen Aufgaben auf Level 1 und 2 zugreifen. Wir wünschen<br>dir viel Spaß beim Üben!<br><b>Zu den Aufgaben</b> |  |

## Diese Datenschutzerklärung ausdrucken und beim Mathelehrer/in abgeben. Im Laufe der nächsten Tage wird man freigeschaltet und kann loslegen. Viel Spaß!

Datenschutzrechtliche Einwilligung für die Nutzung von Mathegym

Dieses Dokument ist für die Schule bestimmt, in deren Auftrag Mathegym Daten verarbeitet. Bitte geben Sie dieses Dokument unterschrieben direkt an Ihrer Schule ab, z.B. beim Mathelehrer.

Über Mathegym erfolgt keine Weiterleitung an die Schule, also nicht an Mathegym schicken!

Musterschülerin Maxi

Name, Vorname

Mädchenrealschule Heilig Blut Erding, 5a

Name der Schule, Klasse

Mit der Übermittlung der Schülerdaten (wie bei der Registrierung angegeben) an den Anbieter der Lernplattform "Mathegym" erkläre ich/ erklären wir uns einverstanden. Die Datenschutzerklärung der Lernplattform "Mathegym" habe ich/ haben wir zur Kenntnis genommen.

Wichtige Punkte der Datenschutzerklärung:

- Leistungen, die im Rahmen von Arbeitsaufträgen erbracht werden, können von der Lehrkraft, die den Auftrag erteilt hat, abgerufen werden. Sonstige Leistungen (freiwilliges Üben) sind von Haus aus vor Lehrereinsicht geschützt, es sei denn, der Nutzer erteilt in seinem Profil die Freigabe.
- Nutzer können in ihrem Profil festlegen, ob sie in der TOP-30-Liste erscheinen wollen. Diese ist der gesamten Nutzergemeinde von Mathegym zugänglich. Dazu müssen die Schüler aber aktiv zustimmen.

Mir/ uns ist bekannt, dass diese Einwilligung jederzeit widerrufen werden kann.

Ort, Datum, Unterschrift Schüler

Ort, Datum, Unterschrift Erziehungsberechtigter/e

Bitte weiterleiten an den für Mathegym zuständigen Administrator an Ihrer Schule!